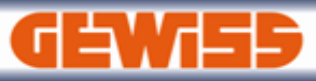

# **USER GUIDE**

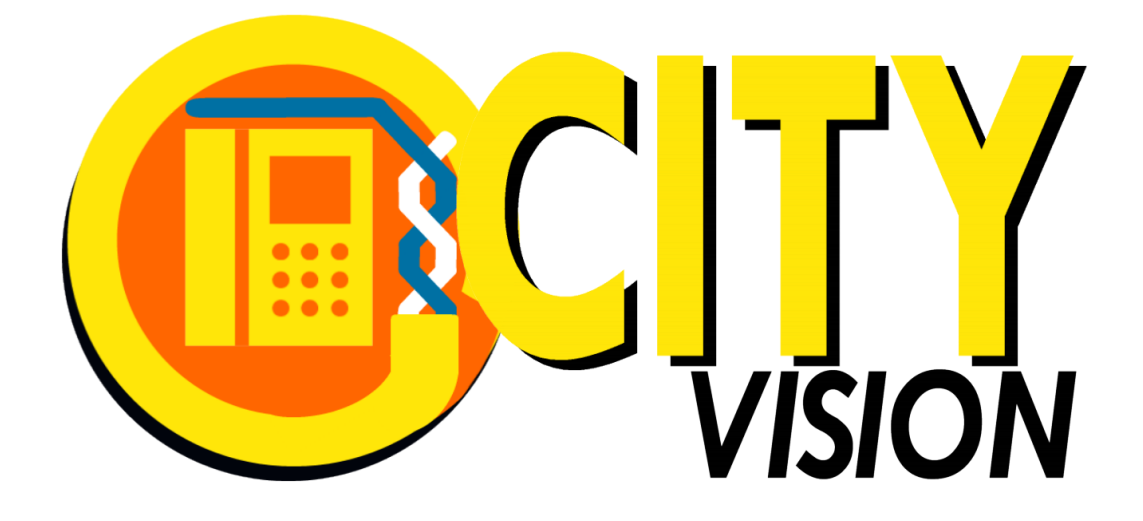

## **GWCITYvision** Design and budgeting software for video intercom systems

Version 2014

## MAIN MENU

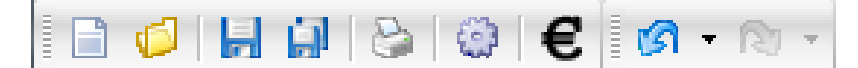

The main menu commands are these:

- NEW, it creates a new empty project
- OPEN, it opens a file previously saved (file extension \*.gwc)
- SAVE, it saves the current project
- SAVE AS, it saves the project with a specific name
- PRINT, it permits to print the project documentation

| Print selection                                                                                                    | Cover:                                                                                |
|----------------------------------------------------------------------------------------------------|---------------------------------------------------------------------------------------|
| Available prints:                                                                                                    | Main project data                                                                     |
| Cover<br>System structure<br>Single sheet planimetry<br>Multi sheet planimetry<br>Cancel                                   | <b>System structure:</b><br>Tree scheme with the various<br>devices                   |
| <ul> <li>Material list</li> <li>Technical and installing information</li> <li>Set printer</li> <li>Lay out page</li> </ul> | <b>Single sheet planimetry:</b><br>System planimetry (one sheet for<br>all buildings) |
|                                                                                                    | <b>Multi sheet planimetry:</b><br>System planimetry (one sheet for each building)     |
|                                                                                                    | Material list:<br>Material list with: quantity, code,                                 |
| Date: 28/05/2014 💌                                                                                                    | description and price                                                                 |
| Starting page N*: 1                                                                                                    | <b>Technical information:</b><br>Useful information for product                       |

installation

- SETTINGS, data used by the program in the print section

| Data            | ×                                         |  |
|-----------------|-------------------------------------------|--|
| Software custor | nization Design details                   |  |
| Company:        | Company: GEWISS SPA - MATERIALE ELETTRICO |  |
|                 | 24069 Cenate Sotto - Bergamo - Italia     |  |
|                 |                                           |  |
| Logo size 20    | I0x40:                                    |  |
| Gewiss.bmp      |                                           |  |
| GEWISS & Browse |                                           |  |

- MATERIAL LIST, the material list of the project can be exported in various formats: \*.xls (Excel) \*.gwdx (GEWISS interchange file)

- UNDO, cancels the last command
- REDO, repeats the last command

## **SOFTWARE SECTIONS**

The program **GWCITYvision** is used for design and budgeting video intercom systems with the CITY VISION products inserted in the GEWISS catalogue.

The program consists of 3 sections:

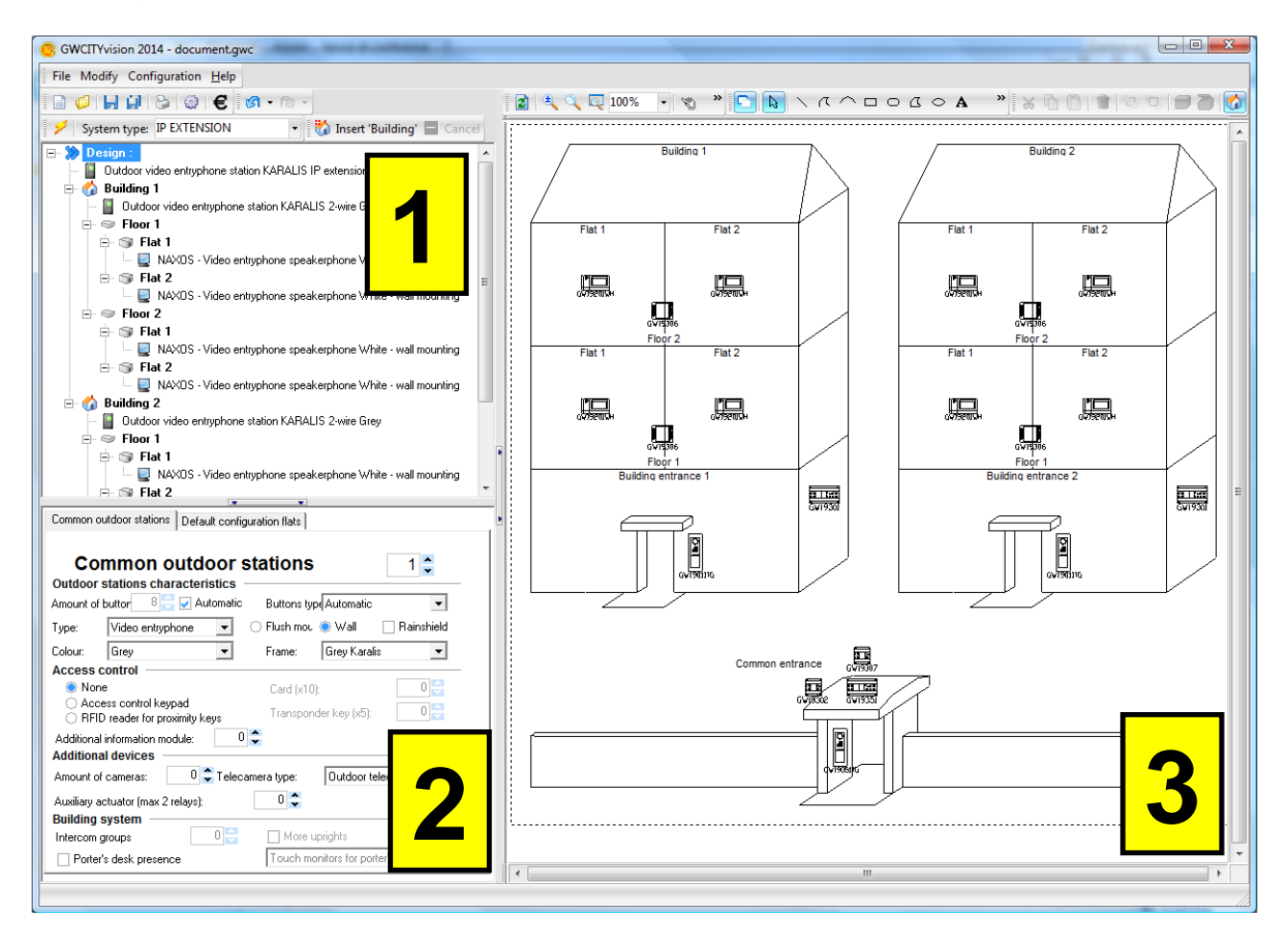

**1) System tree**, this section contains the video intercom device organized in a tree structure

2) Properties, this section shows the properties of the selected device in the system tree

**3) Planimetry,** the program creates automatically the system planimetry with the various device inserted in the system tree.

| SYSTEM TREE                                                                                                    |                                            |
|----------------------------------------------------------------------------------------------------|--------------------------------------------|
| □ Sesign :                                                                                                    | The video intercon system is<br>formed by: |
| Outdoor video entryphone station KARALIS IP extension Grey     Wilding 1                                                                                                    | - Common outdoor stations                  |
|                                                                                                    | - BUILDINGS                                |
| 🖻 🎯 Flat 1                                                                                                    | -Building outdoor stations                 |
| Image: Second second seco | - FLOORS                                   |
|                                                                                                    | - FLATS                                    |
| <ul> <li>Flat 1</li> <li>NAXOS · Video entryphone speakerphone White · wall mounting</li> <li>S Flat 2</li> </ul>                                                                                                    | - Video entryphones                        |
|                                                                                                    |                                            |
| Outdoor video entryphone station KARALIS 2-wire Grey                                                                                                    |                                            |
| ⊡                                                                                                    |                                            |
| □ □ □ □ □ □ □ □ □ □ □ □ □ □ □ □ □ □ □                                                                                                    |                                            |
|                                                                                                    |                                            |
| Flat 1 Image: Second strain of the second strain of the second      |                                            |
| ⊟- S Flat 2<br>                                                                                                    |                                            |
| J                                                                                                    |                                            |

By these buttons Insert 'Floor' of Delete 'Building' is possible to modify the video intercom system inserting or deleting the selected object in the system tree.

By the menu "System type" is possible to select the video intercom system:

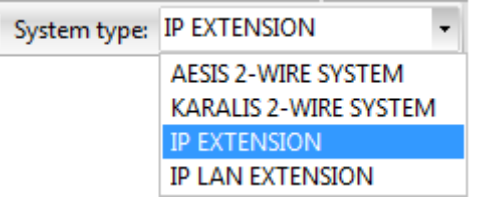

- AESIS 2-WIRE SYSTEM: max 1 building, max 4 flats
- KARALIS 2-WIRE SYSTEM: max 1 building, max 30 flats
- IP EXTENSION: max 4 buildings, max 30 flats, max 2 common outdoor stations
- IP LAN EXTENSION: > 4 buildings, max 4 common outdoor stations

The button is used to open the wizard section that permits to create the video intercom system in a fast way by setting few data:

| System wizard        |                    | Q               | ×   |
|----------------------|--------------------|-----------------|-----|
| System type:         | IP EXTENSION       |                 | •   |
| Amount of buildings: | 2 🗘                |                 |     |
| Amount of floors:    | 2 🗘                | Flats by floor: | 2 🗘 |
| Common entrances     | Building entrances | Flats           |     |
| Building             | outdoor st         | ations:         | 1   |

## PROPERTIES

In this section there are the properties of the device selected in the system tree section and these properties change depending on the selected device.

#### - COMMON OUTDOOR STATIONS

| Common out                                                               | door stations Default conf                     | figuration flats                     |   |
|--------------------------------------------------------------------------|------------------------------------------------|--------------------------------------|---|
| Common outdoor stations       1         Outdoor stations characteristics |                                                |                                      | - |
| Type:                                                                    | Video entryphone                               | 🔾 Flush mot 🔮 Wall 🔄 Rainshield      |   |
| Colour:                                                                  | Grey 💌                                         | Frame: Grey Karalis 💌                |   |
| Access co                                                                | ontrol —                                       |                                      | - |
| 🛞 None                                                                   |                                                | Card (x10): 0 🔷                      |   |
| <ul> <li>Acces</li> <li>RFID</li> </ul>                                  | is control keypad<br>reader for proximity keys | Transponder key (x5): 0              |   |
| Additional in<br>Additional                                              | formation module:                              | 0 🗘                                  | _ |
| Amount of c                                                              | ameras: 0 🗘 Teleo                              | camera type: Outdoor telecam. IP65 💌 |   |
| Auxiliary act                                                            | uator (max 2 relays):                          | 0 🗘                                  |   |
| Building sy                                                              | /stem                                          |                                      | - |
| Intercom gro                                                             | oups 🛛 🖯 🔷                                     | More uprights                        |   |
| Porter's                                                                 | desk presence                                  | Touch monitors for porter's desk BI  |   |

#### In this window is possible to set the properties for the common outdoor stations and is also possible to insert:

- Cameras
- Auxiliary actuators
- Intercom device

Is also possible to set the number and the type for the video entryphones located in the flat used by the program as default.

In this window is possible to set the properties for the building outdoor stations and is also possible to insert:

- Cameras
- Auxiliary actuators
- Intercom device

## - BUILDING OUTDOOR STATIONS

| Descrizior             | ne:                                                 |                                     |
|------------------------|-----------------------------------------------------|-------------------------------------|
| Bu                     | ilding outdoor st                                   | ations: 1 🛟                         |
| Outdoor                | stations characteristics –                          |                                     |
| Amount of              | f buttor 💦 4 😓 🔽 Automatic                          | Buttons type Automatic 📃 💌          |
| Туре:                  | Video entryphone                                    | 🔿 Flush mou 💿 Wall 👘 🗌 Rainshield   |
| Colour:                | Grey 💌                                              | Frame: Grey Karalis 💌               |
| Access                 | control                                             |                                     |
| 🛞 Nor                  | ne                                                  | Card (x10): 0 😌                     |
| ⊖ Acc<br>⊖ RFI         | cess control keypad<br>ID reader for proximity keys | Transponder key (x5):               |
| Additional<br>Addition | al information module: 0                            | \$                                  |
| Amount o               | of cameras: 0 🗘 Teleca                              | mera type: Outdoor telecam. IP65 💌  |
| Auxiliary a            | actuator (max 2 relays):                            | 0 🗘                                 |
| Building               | system                                              |                                     |
| Intercom               | groups 0 🗘                                          | More uprights                       |
| Porte                  | er's desk presence                                  | Touch monitors for porter's desk BI |
|                        |                                                     |                                     |

In this window is possible to set the properties for the video entryphones of the flat.

#### - FLAT:

| Nome:<br>Descrizione: |                                                       |  |
|-----------------------|-------------------------------------------------------|--|
| 🗄 Aggiungi master     | 🔠 Aggiungi slave 📄 Elimina postazione                 |  |
| Master 1 :            | NAXOS - Videocitofono vivavoce Bianco - da parete 📃 💌 |  |
| Slave 1 :             | VELIA - Videocitofono vivavoce Bianco - da parete     |  |
| Slave 2 :             | VELIA - Videocitofono vivavoce Bianco - da parete     |  |
| Master 2 :            | NAXOS - Videocitofono vivavoce Bianco - da parete     |  |

## **PLANIMETRY**

In this section the planimetry is created automatically by the program and it includes the devices inserted in the system tree:

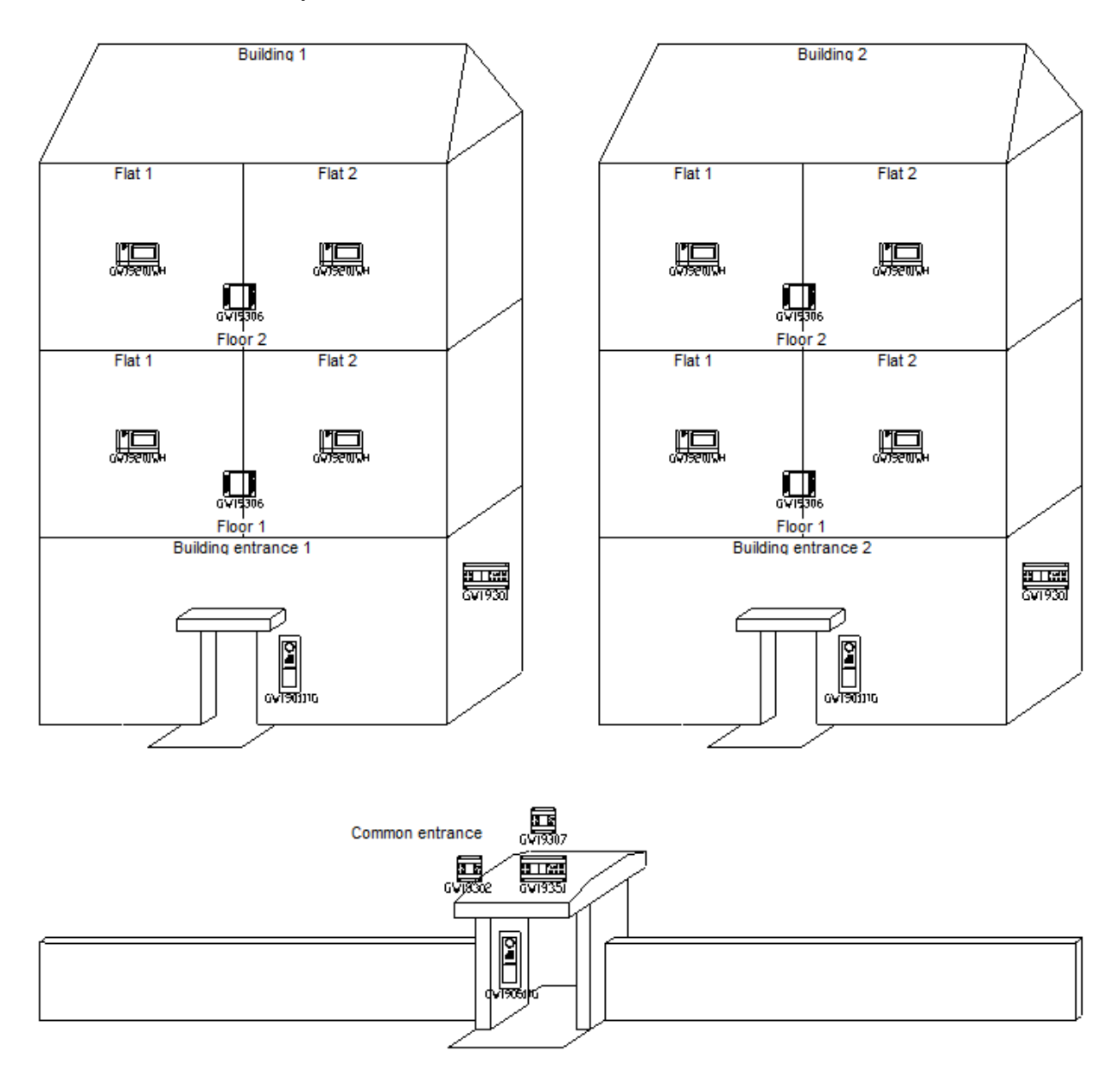

The planimetry can be also modified with various graphical objects: lines, texts, symbols, images etc by this menu:

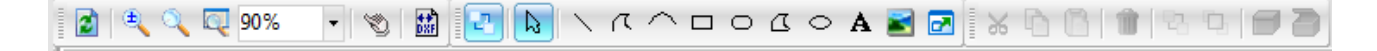

## UPDATE

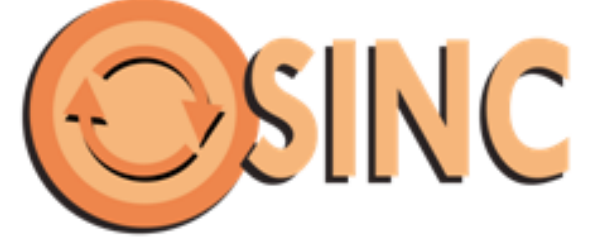

#### GWCITYvision can be updated directly by internet with the software GWSINC

| SWSINC 2014                                       |                                                                |
|---------------------------------------------------|----------------------------------------------------------------|
| 📀 🌞 🕗                                             | <b>GEWISS</b><br>DOMOTICS ENERGY LIGHTING                      |
| GWSTART                                           | GWPBT-Q                                                        |
| Manager GEWISS Software tool                      | Software to design low voltage systems                         |
| GWENERGY                                          | GWCAD-PRICE                                                    |
| Software for certification of boards with         | Software for the design of floor plans and                     |
| plugs and socket-outlets                          | CAD symbols                                                    |
| GWCAD                                             | GWCADpro                                                       |
| Software for the design of floor plans and        | CAD for advanced design of Electrical                          |
| CAD symbols                                       | Systems                                                        |
| GWPRICE<br>Software for the creation of Quotation | GWBUS-VISION<br>Software for BUS and VIDEO<br>INTERCOM systems |
| GWDXF                                             | PROLITE                                                        |
| DXF management Software                           | Lighting Design Software                                       |
| GWSINC READY and CONNECTED!                       |                                                                |